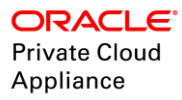

# Migrating VMs from VMware vSphere to Oracle Private Cloud Appliance 2.3.1

ORACLE WHITE PAPER | OCTOBER 2017

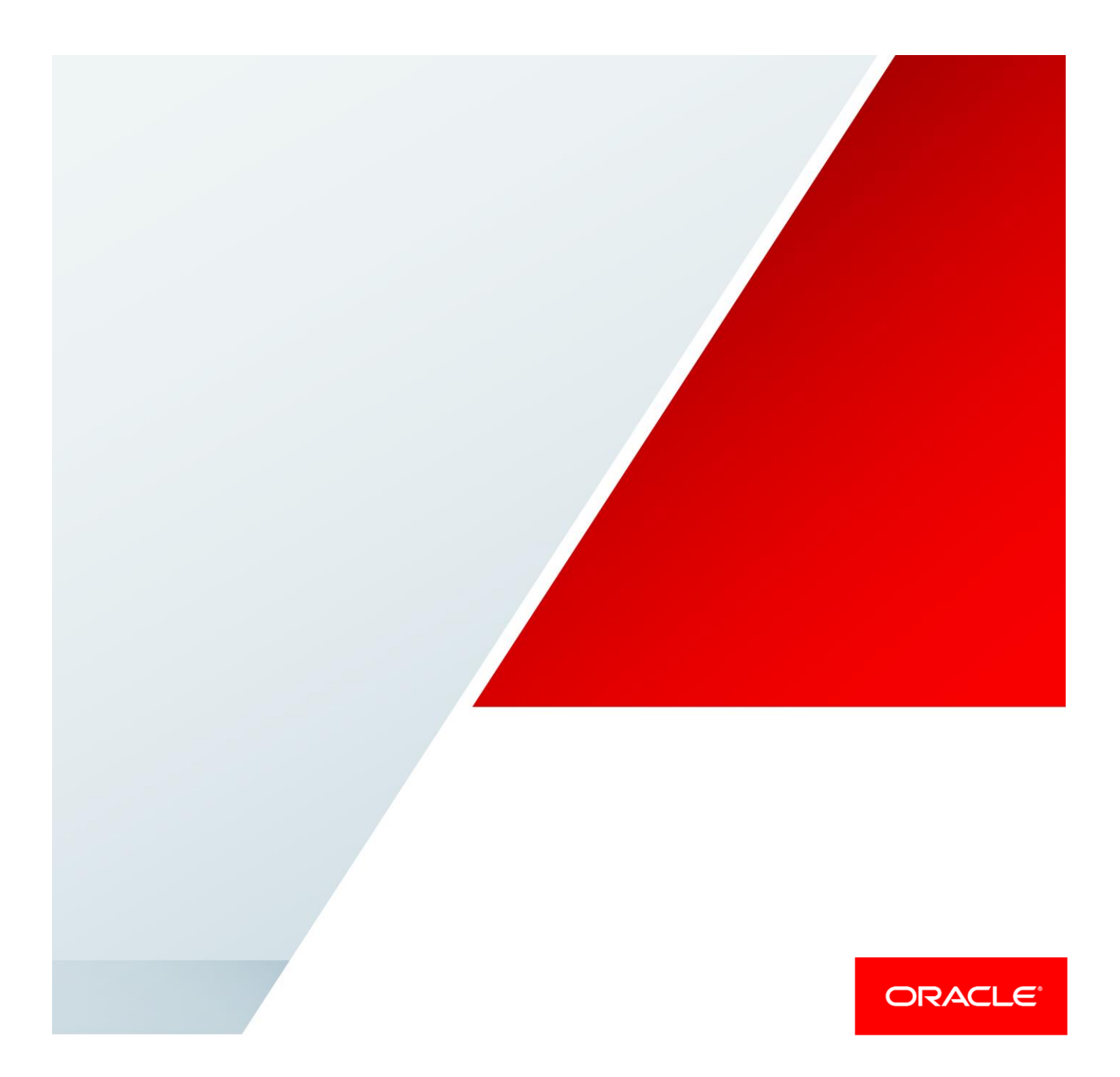

# **Table of Contents**

| Introduction                                                    | 2  |
|-----------------------------------------------------------------|----|
| Environment                                                     | 3  |
| Install Coriolis VM on Oracle PCA                               | 3  |
| Edit the Network Settings for the VM                            | 3  |
| Connect to Coriolis VM                                          | 4  |
| Configuration for VMware vSphere: Enable Changed Block Tracking | 5  |
| Oracle Linux Worker VM Template                                 | 6  |
| Oracle VM Configuration on Coriolis VM                          | 8  |
| Restart Services                                                | 9  |
| Coriolis GUI                                                    | 10 |
| Create Endpoints for Oracle PCA and vSphere                     | 11 |
| Create cloud endpoint for PCA                                   | 11 |
| Create cloud endpoint for VMware vSphere                        | 13 |
| Perform the Replica Creation                                    | 14 |
| Migrate the VM from the Replica                                 | 20 |
| Conclusion                                                      | 22 |

### Introduction

Oracle Private Cloud Appliance is a cloud-ready, highly available and scalable compute laaS platform. The integrated converged infrastructure solution is designed for rapid and cost-effective deployment of application and database workloads in a secure multi-tenant private cloud. Whether running any Linux, Oracle Solaris, or Microsoft Windows application, Oracle Private Cloud Appliance supports a large range of OS versions hosted in a converged server, network, and storage environment to enable fast application deployments in minutes rather than days. High performance, low-latency Oracle Fabric Interconnect and Oracle SDN software, allow automated configuration of the server and storage networks. The embedded Oracle Private Cloud Appliance controller software automates the installation, configuration, and management of all the infrastructure components at the push of a button.

Cloudbase is a company committed to cloud computing and interoperability that, in 2016, announced the release of their product Coriolis - Cloud Migration as a Service. Migrating existing Windows and Linux workloads between clouds is a necessity for a large number of use cases, especially while moving from traditional high-costs virtualization technologies like VMware vSphere to new modern virtualization technologies like Oracle VM Server, both on premises and in the cloud. Cloudbase Solutions ensures a seamless and fully automated migration of workloads between VMware and Oracle PCA with Coriolis. The emphasis is also on scalability and fault tolerance thanks to a well thought microservices architecture as shown in Figure 1.

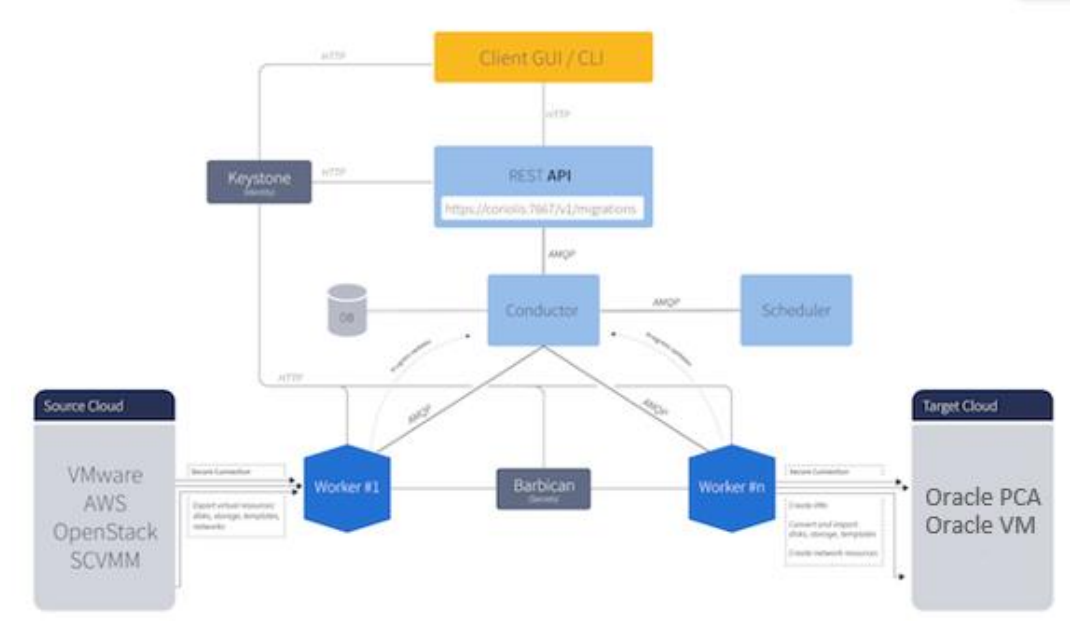

Figure 1. Architecture of Coriolis Cloud Migration Service

### **Environment**

To migrate a running VM from VMware vSphere to Oracle PCA, you need:

- » Source of the VM. VMware vSphere 4+
- » Target host for VM. Oracle Private Cloud Appliance 2.3.1
- » Coriolis cloud migration solution VM. Available from Cloudbase Solutions website

### Install Coriolis VM on Oracle PCA

The first step is to set up the Coriolis cloud migration VM obtained as a Virtual Appliance (.ova file) from Cloudbase. To install it on PCA, follow these steps:

- » Login to the OVM manager on PCA and select Repositories tab
- » Select the desired repository and click on Virtual Appliances
- » Click the Import Virtual Appliance button and provide the URL for the location of the Coriolis ova.
- » Check the Create VM box and select the Server Pool location for creation of the VM.

| ORACLE: VM Manager                             |                                                                     |                                          |                   |                  |
|------------------------------------------------|---------------------------------------------------------------------|------------------------------------------|-------------------|------------------|
|                                                |                                                                     |                                          |                   |                  |
| Health Servers and VMs Repositories            | <u>N</u> etworking St <u>o</u> rage Repo                            | rts and Resources Jo                     | bs                |                  |
| 1                                              |                                                                     |                                          |                   |                  |
| Show My Repositories     Show All Repositories | View - 🔄 🔐 🧪 💥 🔞 3                                                  | a vez lociaia                            | Description       | 10               |
| Show Air Repositories                          | Name                                                                |                                          | Description       | 10<br>11ac0bfb05 |
| 4 🔍 3                                          | OLCOS-FVHVM_ORIV_Oracle.default<br>> OL7U2-PVHVM_URN_oracle.default | Service                                  | Import URL: htt   | 11d1d6b13f       |
| √                                              | > OL7U2 LIRN oracle/defaultService/a                                | minrov http://ca.artifacte.u             | Import URL: htt   | 11f662b307       |
| Accounts-Repo-2T                               | Jupport Virtual Appliance                                           | 111 00 00 1110 00 00 00 00 00 00 00 00 0 | ()                | 112dddd452       |
| Accounts_Repo1                                 |                                                                     |                                          |                   | 11509d179d       |
| ▷ FS1-LUN0-2TB-Rack1-Repo                      | * Virtual Appliance download location:                              | http://co                                |                   | 11411ddd5d       |
| ▷ FS1-LUN1-4TB-Rack1-Repo                      | intaan opplance dominaa location.                                   | plyca1.us.oracle.com:8000/               | /coriolis ovm.ova | 1149115121       |
| ▷ PCA-PM-Repo-4T                               |                                                                     |                                          |                   | 118a64d674       |
| ✓ Rack1-Repository                             |                                                                     |                                          |                   |                  |
| ISOs                                           |                                                                     |                                          |                   |                  |
| M Files                                        | Proxy:                                                              |                                          |                   |                  |
| M Templates                                    | Create VM <sup>1</sup>                                              | 4                                        |                   |                  |
| Virtual Appliances                             | Server Bool:                                                        | Bask1 ServerBeel                         | -                 |                  |
| Virtual Disks                                  | Server Fooi.                                                        | Rack1_berverPoor                         |                   |                  |
| ▷ Rack1-Repository-4T                          |                                                                     |                                          |                   |                  |
| ▷ Rack1-Repository-NFS                         |                                                                     |                                          | Cancel OK         |                  |
| ▷ Rack1-Repository-external-NFS                |                                                                     |                                          | 2                 |                  |
| ▷ Sales-Repo-2T                                |                                                                     |                                          |                   |                  |
| ▷ A Sales Repo1                                |                                                                     |                                          |                   | J                |
| ▷ Que ovcacn07r1-localfsrepo                   |                                                                     |                                          |                   |                  |
| ovcacn08r1-localfsrepo                         |                                                                     |                                          |                   |                  |
| ovcacn09r1-localfsrepo                         |                                                                     |                                          |                   |                  |
| ovcacn10r1-localfsrepo                         |                                                                     |                                          |                   |                  |
| ▷ Que ovcacn11r1-localfsrepo                   |                                                                     |                                          |                   |                  |
| ▷ Que ovcacn12r1-localfsrepo                   |                                                                     |                                          |                   |                  |
| ovcacn13r1-localfsrepo                         |                                                                     |                                          |                   |                  |
| ovcacn14r1-localfsrepo                         |                                                                     |                                          |                   |                  |
| > R ovcacn26r1-localfsrepo                     |                                                                     |                                          |                   |                  |

Figure 2. Creating the VM on PCA from the Coriolis Virtual Appliance

### Edit the Network Settings for the VM

After the VM is created from the coriolis\_ovm.ova, we need to edit its network settings to assign two network interfaces on the VM – one public and one private as shown in Figure 3.

- » Click the Servers and VMs tab. In the navigation view, select the server pool where the coriolis VM was created.
- » Select the VM and click Edit Virtual Machine. Edit the VM name in Configuration tab.
- » Click **Networks** tab and assign one network interface to a public VLAN with DHCP. Assign the second network interface to a private network within the PCA.
- » Click OK.

| Health Servers and VMs Repositorie                                                                                                    | is <u>N</u> etworking St <u>o</u> rage i                                                                                                    | Reports and Resources Jobs | Logged                  | n as: admin <u>L</u> ogo                                                                                                    | ut Settings                                                                                                    | ≖ <u>H</u> elp ∓                                                                                                    |
|----------------------------------------------------------------------------------------------------|----------------------------------------------------------------------------------------------------|----------------------------|-------------------------|----------------------------------------------------------------------------------------------------|----------------------------------------------------------------------------------------------------|----------------------------------------------------------------------------------------------------|
| Image: Server Pools         Image: Server Pools         Image: Server Pools         Image: Server Pool         Image: Server Pool         Image: Server Pool         Image: Server Pool         Image: Server Pool         Image: Server Pool         Image: Server Pool         Image: Server Pool         Image: Server Pool         Image: Server Pool         Image: Image: Server Pool         Image: Image: Server Pool         Image: Image: Image: Server Pool         Image: Image: Image: Image: Server Pool         Image: Image: Image: Image: Server Pool         Image: Image: I | Edit Virtual Machine: coriolis_over1.0     Configuration Networks 1     Siot MAC Address 0 1 Add a Virtual NIC to this Virtual Machine:     Orynamically Assign MAC     Specify MAC Address: | Network: Vm_public_318     | Action                  | Comparison of the second second | robe<br>en-us<br>en-gb<br>en-us<br>en-us<br>en-us<br>en-us<br>en-us<br>en-us<br>en-us<br>en-us<br>en-us<br>en-us<br>en-us<br>en-us | Oracle Linu Oracle Linu Oracl |
| Job Summary: 0 Total Jobs      O Total Jobs                                                                                                    | I Pending 📮 0 In Progress 🐻 0 Faile                                                                                                    | d 🗔 0 Aborted 🗟 0 Complete | <u>Cancel</u> <u>OK</u> | Duration                                                                                                    | Abort                                                                                                    | Details                                                                                                    |

Figure 3. Edit Network Settings for Virtual Machine

### Connect to Coriolis VM

Power on the VM and connect to the console using Launch Console button ( 🕎 ) in the PCA OVM Manager GUI or

by using ssh from a terminal. The public IP of the VM can be obtained from the OVM Manager GUI by clicking on the Expand button next to the VM name as shown in Figure 4.

| B. 22 at   🗸 🗙   9, 20 | View - Perspect                                                                                            | ve: Virtual M                 | fachines 🔻                                                                              | 2 × ► 1                                                                 | <b>-</b> 💷 🐟 🔮                        | 😃 🌜 🕪 🗃 🗄                                 | 4 13 16 19               | 🖪 🔠 🖬 🛙          | î 🤉                     |                                                              |
|------------------------|----------------------------------------------------------------------------------------------------|-------------------------------|-----------------------------------------------------------------------------------------|-------------------------------------------------------------------------|---------------------------------------|-------------------------------------------|--------------------------|------------------|-------------------------|--------------------------------------------------------------|
| Server Pools           | Name AV                                                                                                    | Status Ta                     | ag(s) Event Severity                                                                    | Server                                                                  | Max. Memor                            | (MB) Memory (MB                           | ) Max. Pro               | essors Proces    | sors Keymap             | Operating S                                                  |
| Accounts               | > SN SGD1                                                                                                  | Running                       | Informational                                                                           | ovcacn07r1                                                              | 2048                                  | 2048                                      | 2                        | 2                | en-us                   | None                                                         |
| > 📴 PCA-PM-1           | SRD-MonetaRA                                                                                               | Running                       | Informational                                                                           | ovcacn09r1                                                              | 24576                                 | 24576                                     | 8                        | 8                | en-gb                   | Oracle Lin                                                   |
| Rack1_ServerPool       | SRD-MonetaRA.                                                                                              | Running                       | Informational                                                                           | ovcacn09r1                                                              | 24576                                 | 24576                                     | 8                        | 8                | en-gb                   | Oracle Lini                                                  |
| > 💾 Sales              | ST_coriolis_mig1                                                                                           | Running                       | Informational                                                                           | ovcacn08r1                                                              | 2048                                  | 2048                                      | 4                        | 4                | en-us                   | Oracle Lini                                                  |
| Unassigned Servers     | ST_coriolis_ovm                                                                                            | Running                       | Informational                                                                           | ovcacn10r1                                                              | 4096                                  | 4096                                      | 4                        | 4                | en-us                   | Oracle Lin                                                   |
|                        | 0004fb00000700                                                                                             | 00c6de9                       | 00:21:f6:00:61:23                                                                       | vm_public_31                                                            | 8                                     | 10.                                       | 147.27.12, fe80          | :e2d3:9f79:b39   | 9:7000                  |                                                              |
|                        | 0004fb00000700<br>0004fb00000700                                                                           | D0c6de9<br>D04d393            | 00:21:f6:00:61:23<br>00:21:f6:00:61:2e                                                  | vm_public_31<br>vm_private_7                                            | 8<br>8_SC                             | 10.<br>0.0                                | 147.27.12, fe80.<br>.0.0 | :e2d3:9f79:b39   | 9.7000                  |                                                              |
|                        | 004#b0000700<br>0004#b00000700<br>> ST_coriolis_test.<br>> ST_migrationtes<br>> ST_72ateway                | Stopped<br>Running<br>Running | 00:21:16:00:61:23<br>00:21:16:00:61:2e<br>Informational<br>Informational                | vm_public_31<br>vm_private_71<br>ovcacn09r1<br>ovcacn09r1<br>ovcacn09r1 | 8 8 8 8 8 8 8 8 8 8 8 8 8 8 8 8 8 8 8 | 10<br>0.0<br>1024<br>1024                 | 2<br>2<br>2<br>2         | 2<br>2<br>2      | en-us<br>en-us          | Oracle Linu<br>Oracle Linu<br>Oracle Linu                    |
|                        | 004±00000700<br>0004±00000700<br>> ST_coriols_test.<br>> ST_mgrationtes.<br>> ST_07-gateway<br>> ST_pupeet | Stopped<br>Running<br>Stopped | 00:2116:00:61:23<br>00:2116:00:61:2e<br>Informational<br>Informational<br>Informational | vm_public_31<br>vm_private_74<br>ovcacn09r1<br>ovcacn10r1<br>ovcacn09r1 | 8<br>8_SC<br>1024<br>1024<br>2048     | 10<br>0.0<br>1024<br>1024<br>1024<br>2048 | 2<br>2<br>2<br>2         | 2<br>2<br>2<br>2 | en-us<br>en-us<br>en-us | Oracle Lin<br>Oracle Lin<br>Oracle Lin<br>Oracle Lin<br>None |

Figure 4. Retrieve public IP for Coriolis VM

# Configuration for VMware vSphere: Enable Changed Block Tracking

Coriolis implements replicas to perform incremental copies of the content of the source VM disks on the target environment, which can be performed while the source VM is running. A replicated VM can then be migrated anytime, without any further access to the source infrastructure. In the case of VMware, replicas require that Change Block Tracking (CBT) is enabled on the VM configuration. CBT is used to perform incremental backups on VMware ESXi. CBT identifies and tracks block changes since the last backup and stores these changes in log form, thus reducing the backup times.

- » Select the VM in vSphere host and click on Edit Settings
- » Select 'VM Options' tab and then click on Advanced
- » Click on 'Edit Configuration' button under Configuration parameters

| D 0L/05_test                                                                                   |                                         |                                                                                                    |      |
|------------------------------------------------------------------------------------------------|-----------------------------------------|----------------------------------------------------------------------------------------------------|------|
| 💕 Console 🛛 Monitor 📔 🕨 Power                                                                  | on 🔳 Shut down 🔢 Suspend 🧐 F            | Restart   🥒 Edit   😋 Refresh   🏚 Actions                                                                                                    |      |
| Frank Lines Dorser 2.3<br>Frank 4.1.0 (4.1.2 (4.1.2 kr.)), 4. m m eth. (4.<br>merilinet lagin: | OL7U3_test<br>Guest OS Oracle I         | Linux 4/5 or later (64-bit)                                                                                                    |      |
| 8                                                                                              | Edit settings - OL7U3_test (ESXi 6.5 vi | rtual machine)                                                                                                    |      |
|                                                                                                | Virtual Hardware VM Options             |                                                                                                    | A    |
| _                                                                                              | <ul> <li>General Options</li> </ul>     | VM Name: OL7U3_test                                                                                                    |      |
| _                                                                                              | VMware Remote Console Options           | Lock the guest operating system when the last remote user disconnects                                                                                                    |      |
|                                                                                                | VMware Tools                            | Expand for VMware Tools settings                                                                                                    |      |
| ✓ General Information                                                                          | Power management                        | Expand for power management settings                                                                                                    |      |
| Metworking      Metworking      Mare Tools                                                     | ▶ Boot Options                          | Expand for boot options                                                                                                    |      |
| > El Storage                                                                                   | - Advanced                              |                                                                                                    |      |
| Notes                                                                                          | Settings                                | Disable acceleration     Enable logging                                                                                                    |      |
| Performance summary last hour                                                                  | Debugging and statistics                | Run normally                                                                                                    |      |
| £ 100                                                                                          | Swap file location                      | Default Use the settings of the cluster or host containing the virtual machine.                                                                                                    |      |
| 08 dy                                                                                          |                                         | <ul> <li>Virtual machine directory<br/>Store the swap file in the same directory as the virtual machine.</li> </ul>                                                                                                    |      |
| 00 00 00 00 00 00 00 00 00 00 00 00 00                                                         |                                         | Datastore specified by host<br>Store the swap files in the datastore specified by the host to be used for swap files. If not<br>possible, store the swap files in the same directory as the virtual machine. Using a datastore<br>that is not visible to both hosts during vMotion might affect the vMotion performance for the<br>affected virtual machines. | 4    |
| 20                                                                                             | Configuration Parameters                | Edit Configuration                                                                                                    |      |
| 🕄 Recent tasks                                                                                 |                                         |                                                                                                    | 1    |
| Task                                                                                           |                                         | Save Can                                                                                                    | icel |
|                                                                                                |                                         |                                                                                                    | - A  |

Figure 5. Edit Configuration for VM on VMware vSphere

- » In an empty key field, type in ctkEnabled and set the value to TRUE
- » In another empty Key field, type scsi0:0.ctkEnabled and set the value to TRUE

| (b OLTUD, beet | Shut down<br>OLTU3 M<br>Own/OS<br>Compatible<br>Vitrare Ta | III Guipend O Restan   P Edi<br>Grand Linux 43 to takin (M-<br>23) 43 to date (W) verso<br>to<br>to | C Retron   ≤<br>n<br>i ta | Q: Actoria: |                                  |                        |
|----------------|------------------------------------------------------------|----------------------------------------------------------------------------------------------------|---------------------------|-------------|----------------------------------|------------------------|
|                |                                                            |                                                                                                    |                           |             |                                  |                        |
|                |                                                            |                                                                                                    |                           |             |                                  |                        |
|                | 10.1                                                       | dit settings - OE7U3_test (ESX) 6.5 virtu                                                           | al machine)               |             |                                  |                        |
|                |                                                            | Settings                                                                                            |                           |             |                                  |                        |
| 1              |                                                            | Configuration Parameters                                                                            |                           |             |                                  |                        |
|                |                                                            | 💠 Add parameter 🛛 🗙 Delete pa                                                                       | arameter                  |             | (Q Search )                      | •                      |
|                | Incalheathors                                              | Key                                                                                                 | ~                         | Value       |                                  | all                    |
|                | installed and                                              | under if design Trace                                                                               |                           |             |                                  |                        |
|                | 1000                                                       | usb.1.deviceType                                                                                    |                           | 1           |                                  |                        |
|                |                                                            | usb:1 parent                                                                                        |                           |             |                                  |                        |
|                |                                                            | suga quastBackadPrimarukwara                                                                        |                           | TRUE        |                                  |                        |
|                | 1 hour                                                     | ctiEnshlad                                                                                          |                           | TRUE        |                                  | and the second second  |
|                | 1.11/11                                                    | scsi0.0 dkEnabled                                                                                   |                           | TRUE        |                                  |                        |
|                |                                                            | ush:0 present                                                                                       |                           | TRUE        | 1                                | astore1 1934334-01 too |
|                |                                                            | ush:0 deviceType                                                                                    |                           | hid         |                                  | al Hardware            |
|                |                                                            |                                                                                                    |                           | 1.1.2       |                                  |                        |
|                |                                                            |                                                                                                    |                           |             | 56 items                         |                        |
|                |                                                            | -                                                                                                   |                           |             | OK Cancel                        |                        |
|                |                                                            | -                                                                                                   | _                         | _           |                                  | 2                      |
|                | _                                                          |                                                                                                    |                           |             |                                  |                        |
|                |                                                            |                                                                                                    |                           |             | Save                             | Cancel                 |
|                |                                                            |                                                                                                    |                           | - 14 F      | <ul> <li>Previncesant</li> </ul> | THE FOR                |
|                |                                                            |                                                                                                    |                           |             |                                  |                        |
|                |                                                            |                                                                                                    |                           |             |                                  |                        |
|                |                                                            |                                                                                                    |                           |             |                                  |                        |

Figure 6. Enable Change Block Tracking on VMware

# Oracle Linux Worker VM Template

Coriolis needs a VM template with a vanilla Oracle Linux 7 installation that will be used for instantiating temporary workers involved during the replica and migration steps. The template needs ovmd (Linux) installed in order for Coriolis to retrieve the assigned IP address via API. For the same purpose, a DHCP service is required in order to assign IPs to the temporary VMs, so modify the template settings to have an interface on the public network.

- » Download the Oracle Linux 7 VM Template from https://cloudbase.it/downloads/OL7\_template.tgz
- » Click the Repositories tab and then choose the desired repository and select VM Template
- » Click Import VM Template button ( 🔄 ) and enter the URL for VM Template location as shown in Figure 7.
- » Click OK

| Show My Repositories                                                                                                    | View - 13 / 3         | ******                                  |                    |         |
|----------------------------------------------------------------------------------------------------|-----------------------|-----------------------------------------|--------------------|---------|
| Show All Repositories                                                                                                    | Name                  |                                         | Domain Type        | Max. Me |
|                                                                                                    | > OLGUZ_URN_oracie.   | beraultService em provisioning 1 cmp    | Xen PVM<br>Xen HVM | 2048    |
| V 💽 Repositories                                                                                                    |                       | Coracie delautoervice em provisioni     | Yon HVM            | 2040    |
| Accounts-Repo-2T                                                                                                    | > 01.6U7 x86 64 PVM   |                                         | Xen PVM            | 2048    |
| Accounts_Repo1                                                                                                    | > OL7U2-PVHVM URN     | oracle defaultService em provisioni     | Xen HVM            | 2048    |
| FS1-LUN0-2TB-Rack1-Repo                                                                                                    | . Import VM Templat   | le l                                    | (2)                | 2048    |
| FS1-LUN1-4TB-Rack1-Repo                                                                                                    | import im remplat     |                                         |                    | 2048    |
| PCA-PM-Repo-4T                                                                                                    | Import VM Template to | Repository: Rack1-Repository            |                    | 1024    |
| ✓ Rack1-Repository                                                                                                    | 13/04 Template LIDLe  |                                         |                    | 1024    |
| VM Files<br>VM Templates<br>Virtual Appliances<br>Virtual Disks<br>Rack1-Repository-4T                                                                                                    | Proxy;                | plyca1 us.oracle.com:8000/OL7_temp<br>립 | plate_1.tg         |         |
| Rack1+repository-NH-S         Rack1+repository-NH-S           Rack1+repository-vectomat-NFS         Sales-Repo-2T           Sales-Repo1         Sales-Repo1           Occarn07f1-localfsrepo         occarn07f1-localfsrepo           Occarn07f1-localfsrepo         occarn07f1-localfsrepo           Occarn07f1-localfsrepo         occarn07f1-localfsrepo           Occarn07f1-localfsrepo         occarn0f1-localfsrepo           Occarn10f1-localfsrepo         occarn10f1-localfsrepo           Occarn10f1-localfsrepo         occarn10f1-localfsrepo | _                     |                                         | <u>Cancel</u> OK   |         |

Figure 7. Import Worker VM Template to PCA

After importing the template to the desired repository, edit it to attach the template to a public network with DHCP access by following these steps:

- » Click the **Repositories tab**. In the navigation tree, select the repository in which the template resides, then **VM Templates**. Select the template in the management pane and click **Edit VM Template**.
- » Click on the **Networks tab** in Edit VM Template dialog box. Select the public VLAN to attach to the template, so that Coriolis is able to reach the temporary worker VMs created by cloning this VM template.
- » Click OK

| Show My Repositories<br>Show All Recositories<br>Repositories<br>C. Accounts-Repo-2T      | View -         ▲         ★         Bit         ⊕         Image: Bit         Image: Bit | Domain Type     Domain Type visioning 1 cmp Xen PVM emprovision Xen HVM Xen PVM Xen PVM | Max. Memory (MB)<br>2048<br>2048<br>2048<br>2048 | Memory (ME<br>2048<br>2048<br>2048<br>2048<br>2048 |
|-------------------------------------------------------------------------------------------|----------------------------------------------------------------------------------------------------|-----------------------------------------------------------------------------------------|--------------------------------------------------|----------------------------------------------------|
| Accounts_Repo1     FS1-LUN0-ZTB-Rack1-Repo     FS1-LUN1-4TB-Rack1-Repo     PCA-PM-Repo-4T | Configuration Networks                                                                                                    | late<br>Isks Boot Order                                                                 |                                                  |                                                    |
|                                                                                           | Available Ethemet Networks:<br>102.168.4.0<br>host_public<br>mgmt_public_eth<br>Undefined network<br>vm_pnv_g80<br>vm_pnv_g80<br>vm_pnvate_78_SC<br>vm_pnvate_78_SC<br>vm_pnvate_78_SC<br>vm_public_31X<br>vm_public_11X                                                                                                    | Seacted Ethernet Networks                                                               | ж<br>У<br>У<br>У                                 | cel OK                                             |

Figure 8. Edit Network Settings for Worker VM Template

# Oracle VM Configuration on Coriolis VM

A few configuration changes are needed when using Oracle PCA as the target for VM migration with Coriolis.

- » Connect to the Coriolis VM CLI using Console button in PCA OVM Manager console or ssh into the VM using credentials root/Coriolis
- » Use an editor like vi to edit /etc/coriolis/coriolis.conf and replace the settings for oracle\_vm\_migration\_provider section accordingly as shown in Figure 9.

The parameters refer to the VM templates location and login information, along with the network, pool and repository to be used when spawning the temporary VMs from VM template.

*Note*: The network specified in **migr\_network\_name** needs to be reachable by Coriolis and the temporary VMs cloned from the templates during a migration need to be able to access Internet resources via HTTP/HTTPS (e.g. yum repositories). You can specify the proxy settings in coriolis.conf file.

| E root@coriolis:~                                                                                                    | × |
|----------------------------------------------------------------------------------------------------|---|
| <pre>[keystone_authtoken]<br/>auth_type = password<br/>auth_uri = http://127.0.0.1:5000<br/>auth_uri = http://127.0.0.1:35357<br/>username = coriolis<br/>password = xroqD+00SwByyfNSFa2ENrp7<br/>user_domain_id = default<br/>project_domain_id = default</pre>                                                                                                    | ~ |
| <pre>[trustee]<br/>auth_type = password<br/>auth_url = http://127.0.0.1:35357/v3<br/>username = coriolis<br/>password = xroqD+00SwByyfNSFa2ENrp7<br/>user_domain_id = default</pre>                                                                                                    |   |
| [keystone]<br>auth_url = http://127.0.0.1:5000                                                                                                    |   |
| [worker]<br>export_base_path = /opt/coriolis/export                                                                                                    |   |
| [openstack_migration_provider]<br>migr_image_name_map = linux: Ubuntu 15.10, windows: Nano                                                                                                    |   |
| migr_flavor_name = coriolis-demo-migr                                                                                                    |   |
| <pre>[oracle_vm_migration_provider]<br/>migr_template_name_map = linux: OracleLinux7_template, windows: WS2016_template<br/>migr_template_password = Passw0rd<br/>migr_network_name = vm_public_318<br/>server_pool_name = Rack1_ServerPool<br/>repository_name = Rack1_Repository<br/># virtual_disk_clone_type can be: THIN_CLONE, SPARSE_COPY, NON_SPARSE_COPY<br/>virtual_disk_clone_type = THIN_CLONE<br/>windows_pv_drivers_url = https://cloudbase.it/downloads/ovm_win_pv_drivers_all_323.zip</pre> |   |
| [serialization]                                                                                                    |   |
| temp_keypair_password = Z/rhudZU601D6pyUkOCtI6Tn                                                                                                    |   |
| <pre>[proxy] url = http://www-proxy.us.oracle.com:80 # Optional proxy credentials # username = # password = # Optional comma separated list of proxy exclusions # no_proxy =</pre>                                                                                                    |   |

Figure 9. Edit /etc/coriolis/coriolis.conf file on the Coriolis VM

#### **Restart Services**

For ease of deployment, all Coriolis services are provided as Docker containers. We need to restart the services impacted by above configuration changes. Figure 10 shows the Docker containers that need to be restarted.

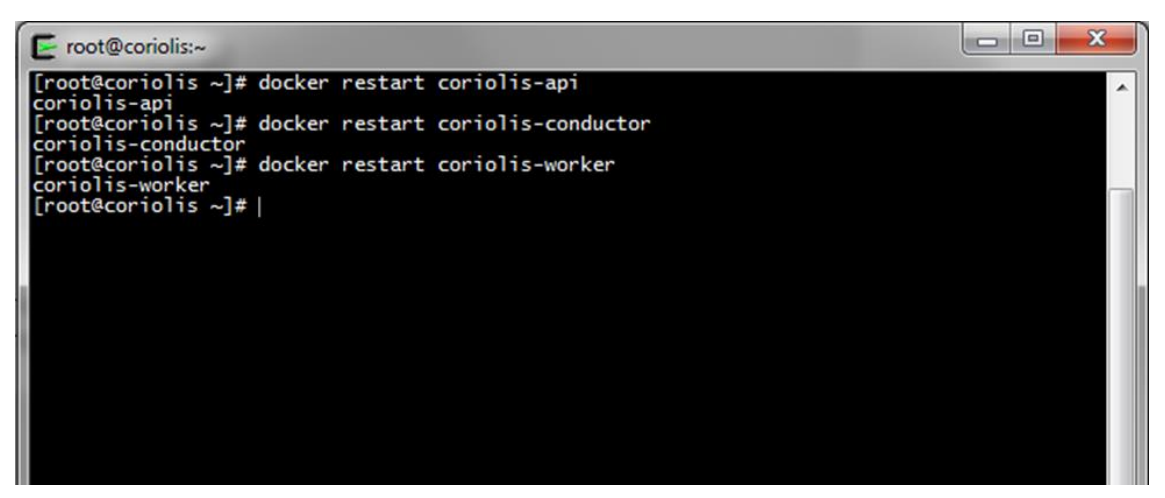

Figure 10. Restart Docker Containers affected by OVM configuration changes

# **Coriolis GUI**

To begin working with the Coriolis UI, point a web browser to the IP address of your Coriolis VM. Login using the 'admin' Username with password randomly generated during deployment.

To retrieve the password, SSH into the Coriolis VM (default: root/Coriolis) and run:

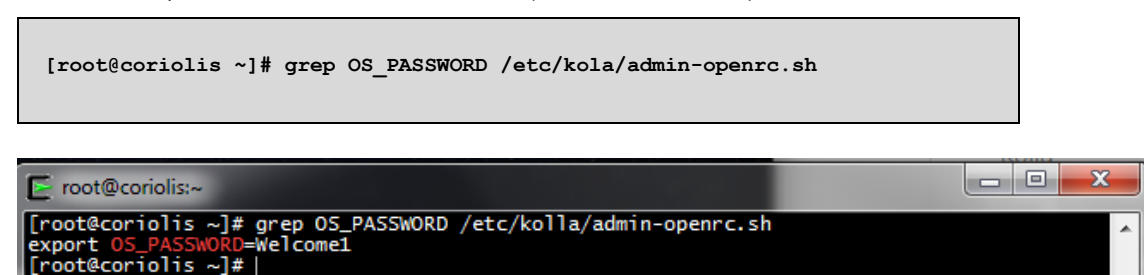

Figure 11. Retrieve admin password for Coriolis VM

A to secure Lamps // 10.14727.173/login
 A to secure Lamps // 10.14727.173/login
 A to secure Lamps // 10.14727.173/login
 A to secure Lamps // 10.14727.173/login
 A to secure Lamps // 10.14727.173/login
 A to secure Lamps // 10.14727.173/login
 A to secure Lamps // 10.14727.173/login
 A to secure Lamps // 10.14727.173/login
 A to secure Lamps // 10.14727.173/login
 A to secure Lamps // 10.14727.173/login
 A to secure Lamps // 10.14727.173/login
 A to secure Lamps // 10.14727.173/login
 A to secure Lamps // 10.14727.173/login
 A to secure Lamps // 10.14727.173/login
 A to secure Lamps // 10.14727.173/login
 A to secure Lamps // 10.14727.173/login
 A to secure Lamps // 10.14727.173/login
 A to secure Lamps // 10.14727.173/login
 A to secure Lamps // 10.14727.173/login
 A to secure Lamps // 10.14727.173/login
 A to secure Lamps // 10.14727.173/login
 A to secure Lamps // 10.14727.173/login
 A to secure Lamps // 10.14727.173/login
 A to secure Lamps // 10.14727.173/login
 A to secure Lamps // 10.14727.173/login
 A to secure Lamps // 10.14727.173/login
 A to secure Lamps // 10.14727.173/login
 A to secure Lamps // 10.14727.173/login
 A to secure Lamps // 10.14727.173/login
 A to secure Lamps // 10.14727.173/login
 A to secure Lamps // 10.14727.173/login
 A to secure Lamps // 10.14727.173/login
 A to secure Lamps // 10.14727.173/login
 A to secure Lamps // 10.14727.173/login
 A to secure Lamps // 10.14727.173/login
 A to secure Lamps // 10.14727.173/login
 A to secure Lamps // 10.14727.173/login
 A to secure Lamps // 10.14727.173/login
 A to secure Lamps // 10.14727.173/login
 A to secure Lamps // 10.14727.173/login
 A to secure Lamps // 10.14727.173/login
 A to secure Lamps // 10.14727.173/login
 A to secure Lamps // 10.14727.173/login
 A to secure Lamps // 10.14727.173/login
 A to secure Lamps // 10.14727.173/login
 A to secure Lamps // 10.14727.173/login
 A to secure La

Figure 12. Login screen for Coriolis VM GUI

# Create Endpoints for Oracle PCA and vSphere

Endpoints contain the cloud connection details (hostname, credentials, etc) that Coriolis stores in order to access the source and target cloud environments. Credentials are encrypted and managed by Barbican for security purposes. For VM migration, we need an endpoint for Oracle PCA and one endpoint for VMware vSphere.

Create cloud endpoint for PCA

- » Click on Cloud Endpoints.
- » Click on New. All the cloud endpoint options currently installed are displayed as shown in Figure 13.
- » Choose Oracle VM Server from the list. Select or enter the following in the Add Cloud Endpoint dialog box shown in Figure 14.
  - » Endpoint name. A name to identify the cloud endpoint
  - » Description. A description for the endpoint
  - » Username: The username for Oracle VM Manager on PCA
  - » Password: The password for logging into the Oracle VM Manager on PCA
  - » Host: The Virtual IP between the two management nodes on PCA
  - » Port: 7002 is the default port for accessing Oracle VM Manager
  - » Allow Untrusted: Yes

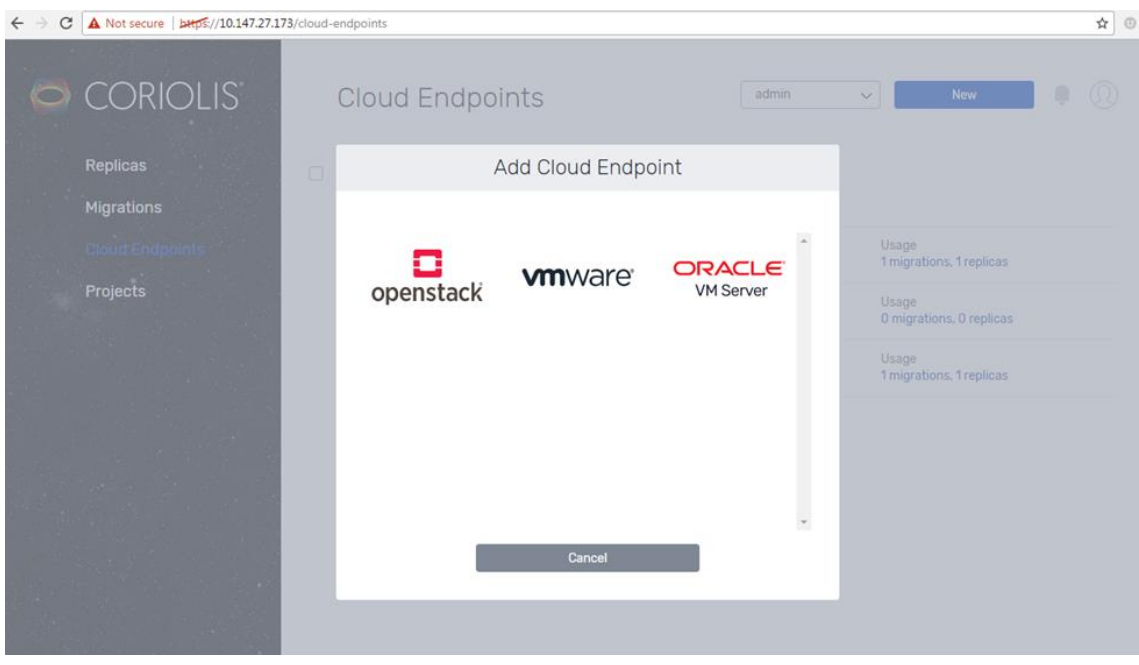

Figure 13. Add Cloud Endpoint dialog box

| $\leftarrow \Rightarrow c$ | A Not secure   bttps://10.147.27.173/clo | oud-endpoints   |                 |                                   | ☆ 0 |  |  |  |
|----------------------------|------------------------------------------|-----------------|-----------------|-----------------------------------|-----|--|--|--|
| 0                          | CORIOLIS                                 | Cloud Endpoints | Cloud Endpoints |                                   |     |  |  |  |
|                            | Replicas                                 | Add Cloud       | d Endpoint      |                                   |     |  |  |  |
|                            | Migrations                               |                 |                 |                                   |     |  |  |  |
|                            | Cloud Endpoints                          |                 |                 | Usage<br>1 migrations, 1 replicas |     |  |  |  |
|                            | Projects                                 | VMS             | Server          | Usage<br>0 migrations, 0 replicas |     |  |  |  |
|                            |                                          |                 |                 | Usage<br>1 migrations, 1 replicas |     |  |  |  |
|                            |                                          | PCA             | OVM on PCA      |                                   |     |  |  |  |
|                            |                                          | USERNAME *      | PASSWORD*       |                                   |     |  |  |  |
| and the                    |                                          | admin           |                 |                                   |     |  |  |  |
|                            |                                          | HOST*           | PORT            |                                   |     |  |  |  |
|                            |                                          | 10.147.1.23     | 7002            |                                   |     |  |  |  |
|                            |                                          | ALLOW UNTRUSTED |                 |                                   |     |  |  |  |
|                            |                                          | Yes 🗸           |                 |                                   |     |  |  |  |
|                            |                                          | Dist.           |                 |                                   |     |  |  |  |
|                            |                                          | Back            | Save            |                                   |     |  |  |  |
|                            |                                          |                 |                 |                                   |     |  |  |  |
| -                          | A CONTRACTOR OF THE OWNER                |                 |                 |                                   |     |  |  |  |

Figure 14. Create Oracle VM Server endpoint for PCA

» Click **Save.** This will create the endpoint and trigger an endpoint validation by attempting a connection to the Oracle VM Manager as shown in Figure 15.

| ← → C ▲ Not secure   bttps://10.147.27.17 | 3/cloud- | endpoints                    |       |                                                                                                    | ☆ 0 |
|-------------------------------------------|----------|------------------------------|-------|----------------------------------------------------------------------------------------------------|-----|
| CORIOLIS                                  |          | Cloud Endpoints              | admin | New                                                                                                    | •   |
| Replicas                                  |          | Add Cloud Endpoint           |       |                                                                                                    |     |
| Migrations<br>Cloud Endpoints<br>Projects |          | Endpoint is valid<br>Dismiss |       | Usage<br>1 migrations, 1 replicas<br>Usage<br>0 migrations, 0 replicas<br>Usage<br>1 migrations, 1 replicas<br>Usage<br>0 migrations, 0 replicas |     |
|                                           |          |                              |       |                                                                                                    |     |

Figure 15. Validation of the cloud endpoint for PCA

Create cloud endpoint for VMware vSphere

Repeat the above procedure, this time choosing **VMware** from the Add Cloud Endpoint list. Then provide the required information in the Add Cloud Endpoint dialog box as shown in Figure 16. Click **Save** to create the endpoint and trigger the connection validation.

| ← ⇒ C | A Not secure   bttps://10.147.27.17 | 3/cloud-en | dpoints         |                      |       |                                   | \$ |
|-------|-------------------------------------|------------|-----------------|----------------------|-------|-----------------------------------|----|
| 0     | CORIOLIS                            | (          | Cloud Endpoints |                      | admin | New                               | 0  |
|       | Replicas                            |            | Add Cl          | oud Endpoint         |       |                                   |    |
|       | Migrations                          |            |                 |                      |       |                                   |    |
|       | Cloud Endpoints                     |            |                 |                      |       | Usage<br>1 migrations, 1 replicas |    |
|       | Projects                            |            | VII             | Nare                 |       | Usage<br>O migrations, O replicas |    |
|       |                                     |            | ENDPOINT NAME * | ENDPOINT DESCRIPTION |       | Usage<br>1 migrations, 1 replicas |    |
|       |                                     |            | vSphere         | VMware_vSphere       |       |                                   |    |
|       |                                     |            | USERNAME*       | PASSWORD*            |       |                                   |    |
|       |                                     |            | HOST*           | PORT                 |       |                                   |    |
|       |                                     |            | 10.132.141.194  | 443                  |       |                                   |    |
|       |                                     |            | ALLOW UNTRUSTED |                      |       |                                   |    |
|       |                                     |            | Yes             | ~                    |       |                                   |    |
|       |                                     |            | Back            | Sav                  | /e    |                                   |    |
|       |                                     |            |                 |                      |       |                                   |    |

Figure 16. Add cloud endpoint for VMware vSphere

# Perform the Replica Creation

A Coriolis replica is obtained by incrementally copying the VM data from source to the target without affecting any running workloads. A replica can then be migrated to the target cloud. To create a replica, follow these steps:

- » Click on the Replicas tab and select New.
- » Choose Coriolis Replica under Migration Options and click Next.

| ← → C ▲ Not secure   bmp5://10.147.27.173/replicas/new |                                                                                      |                     |                                                                                                    | ☆ ◎  |
|--------------------------------------------------------|--------------------------------------------------------------------------------------|---------------------|----------------------------------------------------------------------------------------------------|------|
|                                                        |                                                                                      |                     |                                                                                                    | •° ( |
|                                                        | Migra                                                                                | ation Opt           | ions                                                                                                    |      |
|                                                        |                                                                                      |                     |                                                                                                    |      |
|                                                        | Coriolis Migration                                                                   |                     | Coriolis Replica                                                                                                    |      |
|                                                        | A Concils® Migration is a full instance<br>migration between two cloud<br>endpoints. |                     | The Coriolis Replica is obtained by<br>copying (replicating) incrementally the<br>virtual machines data from the source<br>environment to the target, without<br>interfering with any running workload.<br>A migration replica can then be<br>finalized by automatically applying the<br>required changes to adapt it to the<br>target environment (migration phase). |      |
|                                                        |                                                                                      |                     |                                                                                                    |      |
|                                                        | Back                                                                                 |                     | Next                                                                                                    |      |
|                                                        | Migration Type > Source Cloud > Target Cloud > Mig                                   | rate instances > Op | tions > Network Mapping > Schedule > Summary                                                                                                    |      |
| Figure 17. Creating a Replica                          |                                                                                      |                     |                                                                                                    |      |

» In Select your source cloud screen, choose your vSphere cloud endpoint from the VMware drop down list as shown in Figure 18. Click Next.

| € = C ▲ Internet >============== |                                                              |                                              |                  | \$ 6 <b>0</b> |
|----------------------------------|--------------------------------------------------------------|----------------------------------------------|------------------|---------------|
|                                  |                                                              | · 동네 위 역 공                                   |                  | • @           |
|                                  | Select your                                                  | source cloud                                 |                  |               |
|                                  | openstack                                                    | <b>vm</b> ware <sup>-</sup>                  |                  |               |
|                                  | 401                                                          | Select v                                     |                  |               |
|                                  |                                                              |                                              |                  |               |
| -                                | Box.                                                         |                                              | Net              |               |
| - Magnetic                       | n Tope 2 <b>Smarter Cloud</b> () Target (Cloud) High die nie | lature ( Options ) Battering Pagging ) Sales | data 1 Surrenary |               |

Figure 18. Select the source cloud as VMware

» In Select Your Target Cloud, choose the PCA endpoint from Oracle VM Server drop down list as shown in Figure 19. Click Next

| C C A feet server   Jack 101147.27171 regions have |                                                      |                                                          | ¢ 1 |
|----------------------------------------------------|------------------------------------------------------|----------------------------------------------------------|-----|
|                                                    |                                                      |                                                          | • ( |
|                                                    |                                                      |                                                          |     |
|                                                    | Select your                                          | target cloud                                             |     |
|                                                    |                                                      | ORACLE                                                   |     |
|                                                    | openstack                                            | VM Server                                                |     |
|                                                    | Add                                                  | Select w                                                 |     |
|                                                    |                                                      | PCA                                                      |     |
|                                                    |                                                      | Add New                                                  |     |
|                                                    |                                                      |                                                          |     |
|                                                    |                                                      |                                                          |     |
|                                                    | Bes vmware -                                         | Ø> Not                                                   |     |
|                                                    |                                                      |                                                          |     |
| Mgra                                               | tion Type 3 Source Cloud 2 Target Cloud 2 Higrate me | tenses ( Options ) Network Happing ( Schedule ) Scherowy |     |

Figure 19. Select the endpoint for PCA as the target cloud

» All the VMs present at the source cloud (VMware) are displayed. Select the VM(s) that you want to migrate to Oracle PCA and click **Next**.

| ← → C 🔺 Not secure   bttp5://10.147.27.173/replicas/net |                               |                                   | \$  |
|---------------------------------------------------------|-------------------------------|-----------------------------------|-----|
|                                                         |                               |                                   | • 0 |
|                                                         | Select instances              |                                   |     |
|                                                         |                               | Q Search VMs                      |     |
|                                                         | ha-datacenter/OL7U3_test      | 1 vCPU   2048 MB RAM              |     |
|                                                         | 1 instances selected          |                                   |     |
|                                                         |                               |                                   |     |
|                                                         |                               |                                   |     |
|                                                         |                               |                                   |     |
|                                                         |                               |                                   |     |
|                                                         | Back VMWare - 😓 > ORACLE M    | Next                              |     |
|                                                         |                               |                                   |     |
| Figure 20. Select the VMs to b                          | e migrated from VMware to PCA | ur wabbing > ocuramia > orquigitA |     |

» Select the PCA specific options starting with the **Server Pool** where the selected VM(s) are to be migrated. Click **Next**.

| → C A Not secure   bmpts//10.147.27.173/replicas/new                                                              | \$ 0 |
|----------------------------------------------------------------------------------------------------|------|
|                                                                                                    | • @  |
| Options                                                                                                    |      |
| Server Pool Name * Rackt_ServerPool Show Advanced Options                                                         |      |
|                                                                                                    |      |
|                                                                                                    |      |
| Back VMWare –⊖⇒ orkacle им Next                                                                                   |      |
| Migration Type > Source Cloud > Target Cloud > Migrate instances > Options > Network Mapping > Schedule > Summary |      |
| igure 21. Select the Server Pool on PCA for migrating the VM                                                      |      |

In the Network Mapping, for each network used by the VM(s) on VMware, you need to select a matching network on the PCA target. This is where the VMs will be connected after being migrated. Click Next.

|                | Network Mapp | ling                                                                                                    |       |  |
|----------------|--------------|----------------------------------------------------------------------------------------------------|-------|--|
| • 🗄 VM Network | 14           | Select<br>1911,197000,176,300<br>1911,1970,395<br>1911,1970,395<br>1911,1970,595<br>1911,1970,595<br>1911,1970,595<br>1911,1970,595<br>1911,1970,595<br>1911,1970,595 | 3 / 1 |  |
|                |              |                                                                                                    |       |  |
|                |              |                                                                                                    |       |  |

Figure 22. Select networks on PCA corresponding to each network used by the VM on VMware

» Select Execute Now and Click Next.

| C ▲ Not secure Langt//10.147.27.173/replicas/new |                                                                                                    | * © |
|--------------------------------------------------|----------------------------------------------------------------------------------------------------|-----|
|                                                  | Schedule                                                                                                    |     |
|                                                  | Execute Now         v         09/12/2017         12 v         00 v         EET v                                  |     |
|                                                  |                                                                                                    |     |
|                                                  |                                                                                                    |     |
|                                                  |                                                                                                    |     |
|                                                  |                                                                                                    |     |
|                                                  | Migration Type > Source Cloud > Target Cloud > Migrate instances > Options > Network Mapping > Schedule > Summary |     |
| Figure 23. Schedule the Replica                  | a creation process                                                                                                |     |

» Review the Summary and Click Finish to start Replica creation process.

| ← → C A Not secure   bttps://10.147.27.173/replicas/new |                                                     |                                                      | x 0 |
|---------------------------------------------------------|-----------------------------------------------------|------------------------------------------------------|-----|
|                                                         |                                                     |                                                      | • @ |
|                                                         | Summ                                                | nary                                                 |     |
| Overvi                                                  | ew                                                  | Instances                                            | i i |
| Source:                                                 | VSphere<br>VHNARE                                   | OL7U3_test<br>1vCPU 2048 MB RAM                      |     |
| Target:                                                 | PCA<br>ORACLE_VM                                    |                                                      |     |
|                                                         |                                                     | Networks                                             |     |
| Option                                                  | S                                                   | VM Network                                           |     |
| Type                                                    | 🛱 Coriolis Replica                                  |                                                      |     |
| Server Poo<br>Name                                      | Rack1_ServerPool                                    |                                                      |     |
| Sched                                                   | ule                                                 |                                                      |     |
| Execute N                                               | W                                                   |                                                      |     |
| _                                                       | iack Vmware – 🤤                                     |                                                      | •   |
| Migration                                               | Type > Source Cloud > Target Cloud > Migrate instan | ces > Options > Network Mapping > Schedule > Summary | у   |
| Figure 24. View summary of all settin                   | gs for Replica creation                             |                                                      |     |

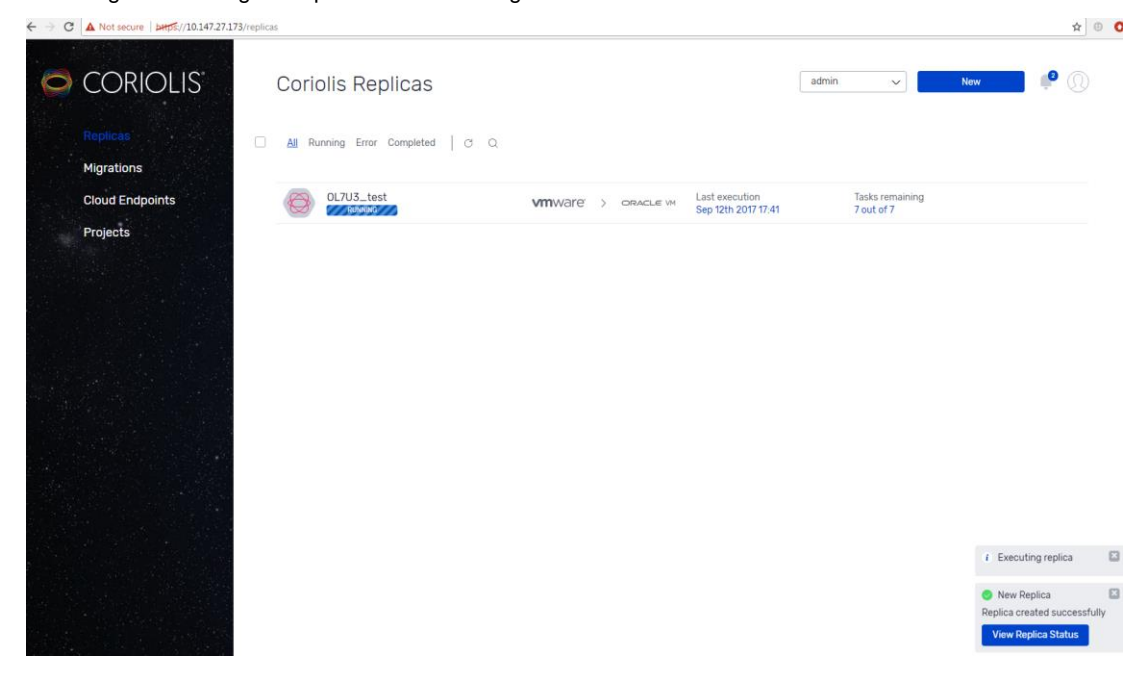

Coriolis begins executing the replica as shown in Figure 25.

Figure 25. Executing the Replica

To view the progress of replica creation process, click on the **Replica name** and select **Executions** as shown in Figure 26.

| ← → C A Not secure   bttp5://10.147.27.173/replica/execution | ons/a6065ac2-afe9-4c03-9cac-923012      | d6f18b/                                                           |                                                                        |                     | \$ ®  |
|--------------------------------------------------------------|-----------------------------------------|-------------------------------------------------------------------|------------------------------------------------------------------------|---------------------|-------|
|                                                              |                                         |                                                                   |                                                                        |                     | e 🔮 🕐 |
| < 😂                                                          | OL7U3_test                              | 2                                                                 |                                                                        | Execute Now         | 1     |
| Replica                                                      | s                                       | 13 Se                                                             | p 2017                                                                 |                     |       |
| Schedule                                                     | Execution #1 Sep 12                     | 2th 2017 17:41                                                    |                                                                        | Cancel execution    |       |
|                                                              | Task                                    | Instance                                                          | Latest Message                                                         | Timestamp           |       |
|                                                              | 🥥 Get instance info                     | 0L7U3_test                                                        | Retrieving virtual                                                     | 2017-09-12 17:41:27 |       |
|                                                              | O Deploy replica disks                  | OL7U3_test                                                        | Creating virtual disk                                                  | 2017-09-12 17:41:27 |       |
|                                                              | S Deploy replica                        | OL7U3_test                                                        |                                                                        | 2017-09-12 17:41:27 |       |
|                                                              | Oeploy replica target                   | 0L7U3_test                                                        | Retrieving the worker                                                  | 2017-09-12 17:41:27 |       |
|                                                              | O Replicate disks                       | 0L7U3_test                                                        | Disk [datastore1]                                                      | 2017-09-12 17:41:27 | ^     |
|                                                              | STATUS                                  | ю<br>c73e5df0-9b75-4fab                                           | -800a-c2314b61dc1a                                                     |                     |       |
|                                                              | EXCEPTION DETAILS<br>N/A                | DEPENDS ON<br>d6f82036-5603-4c7                                   | 8-882b-#98e6e75bec                                                     |                     |       |
|                                                              | PROORESS UPDATES<br>2017-09-12 17:43:05 | Disk [datastore1] OL7                                             | U3_test/0L7U3_test_0.vmdk replic                                       | a progress: 3%      |       |
|                                                              | 2017-09-12 17:42:39                     | Performing full CBT n<br>OL7U3_test/OL7U3_<br>size: 1.653.604.352 | eplica for disk: [datastore1]<br>test_0.vmdk. Disk size: 17.179.869.18 | 4. Written blocks   |       |
|                                                              | 2017-09-12 17:42:37                     | Creating snapshot                                                 |                                                                        |                     |       |
|                                                              | O Delete replica source                 | 0L7U3_test                                                        |                                                                        | 2017-09-12 17:41:27 |       |
|                                                              | O Delete replica target                 | 0L7U3_test                                                        | -                                                                      | 2017-09-12 17:41:27 |       |

Figure 26. Executions tab shows the progress of Replica creation process

| C A Not secure   bttps://10.14 | 7.27.173/ | replica/executions/a | a6065ac2-afe9-4c03-9cac-923012 | 16f18b/       |                          |                     | \$ 0 |
|--------------------------------|-----------|----------------------|--------------------------------|---------------|--------------------------|---------------------|------|
|                                |           |                      |                                |               |                          |                     | • @  |
|                                | <         |                      | OL7U3_test                     |               |                          | Execute Now         | 1    |
|                                |           | Replica              |                                |               | 0<br>13 Sep 2017         |                     |      |
|                                |           | Schedule             | Execution #1 Sep 12            | th 2017 17:41 | ETED                     | Delete              |      |
|                                |           |                      | Task                           | instance      | Latest Message           | Timestamp           |      |
|                                |           |                      | 🥝 Get instance info            | 0L7U3_test    | Retrieving virtual       | 2017-09-12 17:41:27 |      |
|                                |           |                      | Oeploy replica disks           | 0L7U3_test    | Creating virtual disk    | 2017-09-12 17:41:27 |      |
|                                |           |                      | Deploy replica                 | OL7U3_test    |                          | 2017-09-12 17:41:27 |      |
|                                |           |                      | Oeploy replica target          | OL7U3_test    | Retrieving the worker    | 2017-09-12 17:41:27 |      |
|                                |           |                      | Replicate disks                | OL7U3_test    | Removing snapshot        | 2017-09-12 17:41:27 |      |
|                                |           |                      | 📀 Delete replica source        | OL7U3_test    |                          | 2017-09-12 17:41:27 |      |
|                                |           |                      | 📀 Delete replica target        | OL7U3_test    | Removing worker instance | 2017-09-12 17:41:27 |      |

Figure 27. Replica creation complete

Note: Once completed, the replica can be executed incrementally multiple times to update the replicated content.

## Migrate the VM from the Replica

» Once the replica creation is complete, click on Migrate Replica in Replica details tab to begin the migration process to PCA, as shown in Fig 28.

| 1457141107 | replication on and an | 63-4C02-3C8C-3X201X00110   |                  |                                    |                  | ¥ 0 |
|------------|-----------------------|----------------------------|------------------|------------------------------------|------------------|-----|
|            |                       |                            |                  |                                    |                  | P @ |
| <          | Ø                     |                            | St               |                                    | Execute Now      |     |
|            | Replica<br>Executions | SOURCE<br>VSphere          |                  | TARDET<br>PCA                      |                  |     |
|            | Schedule              | <b>vm</b> wa               | re° $ ightarrow$ | ORACLE<br>VM Server                |                  |     |
|            |                       | TYPE<br>Coriolis Migration |                  | CREATED 09/12/2017 17:41           |                  |     |
|            |                       | NOTES                      |                  | 1d<br>a6065ac2-afe9-4c03-9cac-9230 | 112d6f18b        |     |
|            |                       | Source Network             | Connected VMs    | Destination Network                | Destination Type |     |
|            |                       | VM Network                 | OL7U3_test       | vm_private_78_SC                   | Existing network |     |
|            |                       | Migrate Replica            |                  |                                    | Delete           |     |

Figure 28. Start the migration process by clicking Migrate Replica button

» Click on View Migration Status button in the popup on the right. Click Tasks to view the progress of migration process to PCA as shown in Figure 29.

| ← → C ▲ Not secure   bttps://10 | 147.27.173/migration/tasks/080ed612-65d5-43df                                                                                                    | -a095-82982cdd2df                                                                                                    | 1/                                                                                                    |                     | ☆ 🗉         |
|---------------------------------|----------------------------------------------------------------------------------------------------|----------------------------------------------------------------------------------------------------|----------------------------------------------------------------------------------------------------|---------------------|-------------|
|                                 |                                                                                                    |                                                                                                    |                                                                                                    |                     | <b>?</b> () |
| < 😂                             | OL7U3_test                                                                                                    |                                                                                                    |                                                                                                    | Cancel              |             |
| Migration                       | Task                                                                                                    | Instance                                                                                                    | Latest Message                                                                                                    | Timestamp           |             |
| Tasks                           | 📀 Create replica disk snapshots                                                                                                    | 0L7U3_test                                                                                                    | Cloning replica virtual disks                                                                                                    | 2017-09-13 11:45:58 |             |
|                                 | Deploy replica instance                                                                                                    | 0L7U3_test                                                                                                    | -                                                                                                    | 2017-09-13 11:45:58 |             |
|                                 | Deploy os morphing resources                                                                                                    | 0L7U3_test                                                                                                    | Retrieving the worker instance IP addr                                                                                                    | 2017-09-13 11:45:58 |             |
|                                 | <ul> <li>Os morphing</li> </ul>                                                                                                    | 0L7U3_test                                                                                                    | OS being migrated: ('Oracle Linux                                                                                                    | 2017-09-13 11:45:58 | ^           |
|                                 | STATUS<br>RUNNING<br>EXCEPTION DETAILS<br>N/A                                                                                                    | ID<br>4a59f26e-97f6-4<br>DEPENDS ON<br>1018df9b-a6f9-4                                                                | 77c-b3e6-7faf7145264f<br>5cc-8129-27e6f49bed66                                                                                                    |                     |             |
|                                 | PROORESS UPDATES<br>2017-09-13 11:49:17<br>2017-09-13 11:49:17<br>2017-09-13 11:46:59<br>2017-09-13 11:46:55<br>2017-09-13 11:46:54<br>2017-09-13 11:46:54 | OS being migrate<br>Removing packag<br>Discovering and r<br>Connecting to SS<br>Connecting to SS<br>Preparing instand | d: ('Oracle Linux Server, '7.3')<br>Jes: ['open-vm-tools']<br>nounting 05 partitions<br>H host: 10.147.271.22<br>H host: 10.147.271.22<br>e for target platform |                     |             |
|                                 | O Delete os morphing resources                                                                                                    | 0L7U3_test                                                                                                    | -                                                                                                    | 2017-09-13 11:45:58 |             |
|                                 | Sinalize replica instance deploy                                                                                                    | 0L7U3_test                                                                                                    | -                                                                                                    | 2017-09-13 11:45:58 |             |
|                                 | O Delete replica disk snapshots                                                                                                    | 0L7U3_test                                                                                                    | -                                                                                                    | 2017-09-13 11:45:58 |             |

Figure 29. View progress of Migration process in the Tasks tab

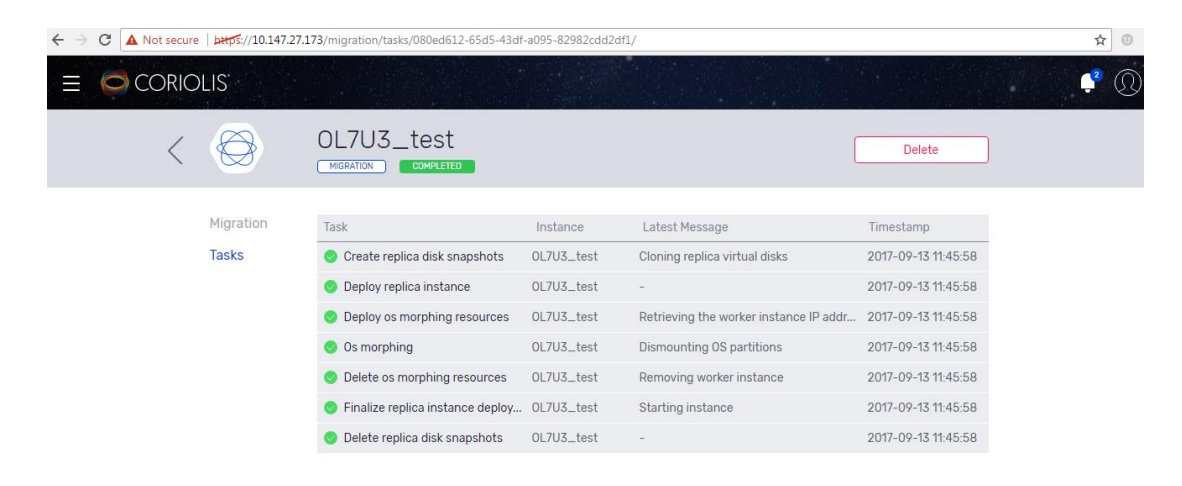

Figure 30. VM Migration complete

Upon completion of the migration process, we can see that the migrated VM 'OL7U3\_test' is running in the desired tenant group on Oracle PCA as shown in Figure 31.

| Medit       Servers and VMs       Repositories       Networkling       Storage       Reports and Resources       Jobs         Image: Image: Ima                                                                                                    | ogged in as: adm                   | imin <u>Logout</u> Sett <u>i</u> | ngs + <u>H</u> elp + |
|----------------------------------------------------------------------------------------------------|------------------------------------|----------------------------------|----------------------|
| Image: Image:                                                                                                    |                                    |                                  |                      |
| V       Sarver Pools       Name       ▲       Status       Top(s)       Ever 9 Sever 1       Max. Memory (MB) Memory (MB)         > 01+ Poicy-DB1       Running OHLS.       Informational ovcan08r1       8192       8192         > 01+ Poicy-DB2       Running OHLS.       Informational ovcan08r1       8192       8192         > 01+ Poicy-DB2       Running OHLS.       Informational ovcan08r1       8192       8192         > 01+ Poicy-DB2       Running OHLS.       Informational ovcan08r1       8192       8192         > 01+ Roicy-DB2       Running OHLS.       Informational ovcan08r1       8192       8192         > 01-Roicy-DB2       Running OHLS.       Informational ovcan08r1       8192       8192         > 01-Roicy-DB2       Running OHLS.       Informational ovcan08r1       8192       8192         > 01-Roicy-DB2       Running OHLS.       Informational ovcan08r1       8192       8192         > 01-Roicy-DB2       Running OHLS.       Roice-Status       Roice-Status       Roice-Status         > 01-Roicy-DB2       Running OHLS.       Name:       01 Roice-Status       Roice-Status         > 01-Roicy-DB2       Roice-Status       Roice-Status       Roice-Status       Roice-Status         > 02-Roice-Status       Roice-Status                                                                                                    | 16 📲 🗟 😹                           | 12 🟦 🕜 🗌                         |                      |
| > P       Accounts       > OH+Policy-DB       Running       OH, S.:       Informational       Ovcatn08r1       8192       8192         > P       PC-PN-FL1       Sales       OUT/U3_lest       Running       OH, S.:       Informational       Ovcatn08r1       8192       8192       8192         > Unassigned StriverPool       Sales       OUT/U3_lest       Running       OH-Merolicy-DB       Running       OH-Merolicy-DB       Running       Numerolicy-DB       Running       Numerolicy-DB       Running       Running       Numerolicy-DB       Running       Numerolicy-DB       Running       Numerolicy-DB       Running       Numorolicy-DB       Runing       Numo                                                                                                    | Max. Processors F                  | Processors Keymap                | Operating Sys        |
| PCA-PM-1     PCA-PM-1                                                                                                    | 2 2                                | 2 en-us                          | Oracle Linux 7       |
| > Sales       Configuration       Centrol       2048         > Unassigned Servers       Unassigned Virtual Machines       Configuration       Centrol       Centrol         > Unassigned Virtual Machines       Status       Running       Informational ovcan10r1       2048       Huge Pages         > Unassigned Virtual Machines       Status       Running       Crack Linux 7       Priority:       2048       Huge Pages         > Unassigned Virtual Machines       Status       Running       Oracle Linux 7       Priority:       50 Boot Order:         Name:       Crack Linux 7       Priority:       Use Foot Policy       Doe Boot Order:       Networks         Washington Construction       Status       Processors:       1       Domain Type:       Xen FVM PD Drivers       Restat Actio         Processor:       1       Status       Domain Type:       Xen FVM PD Drivers       Restat Actio         Description:       Configuration       Unassigned Virtual Machines/0004000000000000000000000000000000000                                                                                                    | 2 2                                | 2 en-us                          | Oracle Linux 7       |
| > Sakes       Unassigned Servers         Unassigned Servers       Unassigned Servers         Unassigned Vintual Machines       OL7U3, test         Name:       OL7U3, test         Vanassigned Vintual Machines       Status:         Operating System:       Oracle Linux 7         Processor:       1         Domain Type:       Van HVM PV Drivers         Repository fi       Domain Type:         Processor:       1         Domain Type:       Net HVM PV Drivers         Recossor:       1         Domain Type:       Net HVM PV Drivers         Processor:       1         Domain Type:       Net HVM PV Drivers         Repositor File       Doubtocondecounderse         Description:       Doubtocondecounderse         Config File Absolute Path:       /// Verimaper/3600144/094680c7:00005731 ddaa0044/r/tualMachines/0004f000000000000000000000000000000000                                                                                                    | 1 1                                | 1 en-us                          | Oracle Linux         |
| Unassigned Virtual Machines   Name: OLTU3_test   Name: Name:   Unassigned Virtual Machines   Status:   Report   Status:   Coperating System:   Operating System:   Operating System:   Max. Processors:   1   Domain Type:   Xerossor Cap:   10   High Availability:   ID:   Optig File Absolute Path:   Over Status   Processor   Origin:   Description:   Config File Absolute Path:   Over Status   Processor   Ond File Absolute Path:   Over Status   Processor   Ide Status   Processor   Processor   Description:   Config File Absolute Path:   Over Status   Processor   Ide Status   Processor   Processor   Processor   Processor   Description:   Config File Absolute Path:   Over Status   Processor   Processor   Processor                                                                                                    |                                    |                                  |                      |
| Status:       Running       Memory (MB):       2048       Repository fit         Operating System:       Oraclinux 7 Prontry:       50       Boot Crient         Max. Processors:       1       Domain Type:       OS Default       Network Soc         Max. Processors:       1       Domain Type:       Xen HVM FV Drivers       Restat Actic         Processors:       1       Status       No       No         ID:       0004fb00006000048be022a9248ba       Very Very Restat Actic       Origin:         Description:       Confg File Absolute Path: /dev/mapper/300014400946807.20000731ddaa30hd/990/vtrual/achines/0004fb000000000000000000000000000000000                                                                                                    |                                    | No                               |                      |
| Operating System:       Oracle Linux 7       Priority;       50       Bod Order:         Keyman:       en-uis       Mouse Type:       OS Default       Network Soc         Max:       Processors:       1       Domain Type:       Xan HVM PV Drivers       Restart Actic         Processor Cap:       10       Domain Type:       Xan HVM PV Drivers       Restart Actic         Processor Cap:       10       Domain Type:       Van HVM PV Drivers       Restart Actic         Origin:       Domain Type:       Van HVM PV Drivers       Restart Actic         Origin:       Domain Type:       Van HVM PV Drivers       Restart Actic         Origin:       Domain Type:       Van HVM PV Drivers       Restart Actic         Config File Mounted Path:       ////////////////////////////////////                                                                                                    | or Configuration Fil               | File: Rack1-Repository           |                      |
| Keymap:       en-us       Mouse Type:       OB Default       Network Boc         Max. Processors:       1       Domain Type:       Xen HVM EV Drivers       Restart Actic         Processor:       1       Start Policy:       Use Pool Policy       Restart Actic         Processor:       10       High Availability:       Use Pool Policy       Restart Actic         Description:       0004fb000006000049ba022a2848ac4       Origin:       Description:         Config File Absolute Path:       //ew/mapper/36001447094680c7c0000731dstaa004/virtualMachines/0004fb000000000000000000000000000000000                                                                                                    |                                    |                                  |                      |
| Max. Processors:       1       Doman Type:       Xen HVM PV Drivers       Restart Actic         Processor:       1       State Policy:       Use Pool Policy       No         ID:       0004/b000000000000000000000000000000000                                                                                                    | t Path:                            |                                  |                      |
| Processor: 1 Stat Policy Use Pool Policy<br>Processor: 10 High Availability. No<br>Origin: Description: 0004fb0000600048ba022a92848ac4<br>Origin: Description: Config File Absolute Path: Kiewimaper/3600144/094680-7c00005731ddaa0004/htualMachines/0004fb00006000<br>Config File Mounted Path: Kiewimaper/3600144/094680-7c00005731ddaa0004/htualMachines/0004fb000008000<br>Config File Mounted Path: Kiewimaper/3600144/094680-7c00005731ddaa0004/htualMachines/0004fb000008000<br>Config File Mounted Path: Kiewimaper/3600144/094680-7c00005731ddaa0004/htualMachines/0004fb000008000<br>Config File Mounted Path: Kiewimaper/3600144/094680-7c00005731ddaa0004/htualMachines/0004fb000008000<br>Config File Mounted Path: Kiewimaper/3600144/094680-7c00005731ddaa004/htualMachines/0004fb000008000<br>Config File Mounted Path: Kiewimaper/3600144/004680000<br>Config File Mounted Path: Kiewimaper/3600144/004680000<br>Config File Mounted Path: Kiewimaper/3600144/004680000<br>Config File Mounted Path: Kiewimaper/3600144/004680000<br>Config File Mounted Path: Kiewimaper/3600144/0046800000000000000000000000000000000                                                                                                    | in On Crash:                       | Restart                          |                      |
| Processor Car: 100 High Availability: No<br>10: 0004fb00006000048ba022a92848a.4<br>Origin:<br>Description:<br>Config File Absolute Path: /dev/mapper/960014409.4680c7c0000573 dotaa0044/VitualMachines/0004fb0000000<br>Config File Absolute Path: /dev/mapper/960014409.4680c7c0000573 dotaa0044/VitualMachines/0004fb000000<br>Pio (17U3_y64_PC Stopped<br>Informational ovcan07r1 2046 2048<br>Rows Selected 1<br>Job Summary: 8 Total Jobs © 0 Pending @ 0 in Progress © 0 Failed © 0 Aborted © 8 Complete<br>rescription<br>Status Progress Message Timestamp<br>Goldy VM: 0L7U3_test Success<br>Success<br>Succes<br>Success<br>Success<br>Success<br>Success<br>Succes<br>Succes<br>Succes<br>Succes<br>Succe |                                    |                                  |                      |
| Job Summary:         8 Total Jobs         © 0 Pending         © 0 In Progress         © 0 Failed         © 0 Failed         <                                                                                                    | 0048ba022a92848<br>6000048ba022a92 | I8ac4/vm.cfg<br>I2848ac4/vm.cfg  |                      |
| Job Summary:         B Total Jobs         © 0 Pending         © 0 Failed         © 0 Failed         ©                                                                                                    | 2 2                                | 2 en-us                          | Oracle Linux         |
| Job Summary:         B Total Jobs         B O Fending         In Progress         D Failed         D Aborted         B Complete           Job Summary:         B Total Jobs         B O In Progress         D Failed         D Aborted         B Complete           Description         Istatus         Progress         Message         Tmestamp           Nodify VM:         OL7U3_Lest         Success         Sep 13, 2017 6:57:35 pr           Tart VM:         OL7U3_Lest         Success         Sep 13, 2017 6:57:45 pr                                                                                                    | • •                                | e on ah                          | Oracle Linux         |
| Job Summary:         Il 8 Total Jobs         Il 0 Pending         In Progress         I 0 Pailed         I 0 Aboted         I 8 Complete           Jescription         Istatus         Progress         Message         Timestamp           todify VM:         0.17/U.3_test         Success         Sep 13, 2017 6:57:35 pr           tart VM:         0.17/U.3_test         Success         Sep 13, 2017 6:57:14 pr                                                                                                    |                                    |                                  |                      |
| Job Summary:         B Total Jobs         C 0 Pending         0 In Progress         C 0 Failed         0 0 Aborted         8 Complete           lescription         Status         Progress         Message         Timestamp           todify VM: OL7U3_test         Success         Sep 13, 2017 6.57.45 pr         Sep 13, 2017 6.57.45 pr           tart VM: OL7U3_test         Success         Sep 13, 2017 6.57.44 pr         Sep 2017 6.57.44 pr                                                                                                    |                                    |                                  |                      |
| Job Summary:         B Total Jobs         O Pending         In Progress         O Failed         O Aborted         B Complete           bescription         Status         Progress         Message         Timestamp           loodfy VM:         OL7U3_test         Success         Sep 13, 2017 6:57:35 pr           stat/Wit:         Outcess         Sep 13, 2017 6:57:35 pr           value         Success         Sep 13, 2017 6:57:35 pr           value         Success         Sep 13, 2017 6:57:35 pr           value         Success         Sep 13, 2017 6:57:35 pr                                                                                                    |                                    |                                  |                      |
| Job Summary:         B Total Jobs         O Pending         In Progress         O Failed         O Aborted         S Complete           Jescription         Istatus         Progress         Message         Tmestamp           Aodify VM: OL7U3_test         Success         Sep 13, 2017 6:57:35 pm         Sep 13, 2017 6:57:35 pm           Itat VM: OL7U3_test         Success         Sep 13, 2017 6:57:45 pm         Sep 2027 6:57:14 pm                                                                                                    |                                    |                                  |                      |
| Job Summary:         Lis Iotal Jobs         Kg 0 Fending         Lis Unit Progress         O Failed         Lis V Aponed         Lis V Complete           Job Summary:         Lis Iotal Jobs         Kg 0 Fending         Lis Unit Progress         Message         Timestamp           Job V/W:         OL7U3_test         Success         Sep 13, 2017 6.57.35 pm         Sep 13, 2017 6.57.45 pm           List V/W:         OL7U3_test         Success         Sep 13, 2017 6.57.14 pm         Sep 20.27.14 pm                                                                                                    |                                    |                                  |                      |
| Jescription Status Progress Message ITmestamp<br>Indify VM: OL7U3_test Success Sep 13, 2017 6:57:35 pm<br>Itart VM: OL7U3_test Success Sep 13, 2017 6:57:14 pm                                                                                                    |                                    |                                  |                      |
| todary VM: OL7U3_test         Success         Sep 13, 2017 657.35 pr           tart VM: OL7U3_test         Success         Sep 13, 2017 657.14 pr                                                                                                    | Duration                           | Abort                            | Details              |
| rart Vm. OL/US_test Success Sep 13, 2017 65/714 pm                                                                                                    | n 80ms                             | Abort                            | Details              |
| 0                                                                                                    | 1 2S                               | Abort                            | Details              |
| reate virtual NIC on VM: OL/O3_test Success Sep 13, 2017 6/57/13 pm                                                                                                    | n 97ms                             | Abort                            | Details              |

Figure 31. OVM Manager on PCA shows the new VM 'OL7U3\_test' running on PCA

### Conclusion

Private Cloud Appliance is an Oracle Engineered System designed to provide a private cloud infrastructure for Oracle and non-Oracle workloads. The Oracle private cloud model is simple: it's the exact same technology on-premises and in the public cloud, providing you with choice and flexibility.

Cloudbase Coriolis provides a scalable and fault tolerant cloud migration solution based on a microservices architecture. Migrating hundreds of VMs with multiple tenants in parallel is no problem. This solution reliably solves the use case of moving from traditional high-costs virtualization technologies like VMware vSphere to new modern virtualization technologies like Oracle VM Server.

### More Information

Find out more about Cloudbase Coriolis here.

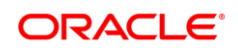

**Oracle Corporation, World Headquarters** 500 Oracle Parkway

Redwood Shores, CA 94065, USA

**Worldwide Inquiries** Phone: +1.650.506.7000 Fax: +1.650.506.7200

#### CONNECT WITH US

blogs.oracle.com/oracle Ξ

facebook.com/oracle

twitter.com/oracle

oracle.com

#### Integrated Cloud Applications & Platform Services

Copyright © 2017, Oracle and/or its affiliates. All rights reserved. This document is provided for information purposes only, and the contents hereof are subject to change without notice. This document is not warranted to be error-free, por subject to any other warranties or conditions, whether expressed orally or implied in law, including implied warranties and conditions of merchantability or fitness for a particular purpose. We specifically disclaim any liability with respect to this document, and no contractual obligations are formed either directly or indirectly by this document. This document may not be reproduced or transmitted in any form or by any means, electronic or mechanical, for any purpose, without our prior written permission.

Oracle and Java are registered trademarks of Oracle and/or its affiliates. Other names may be trademarks of their respective owners.

Intel and Intel Xeon are trademarks or registered trademarks of Intel Corporation. All SPARC trademarks are used under license and are trademarks or registered trademarks of SPARC International, Inc. AMD, Opteron, the AMD logo, and the AMD Opteron logo are trademarks or registered trademarks of Advanced Micro Devices. UNIX is a registered trademark of The Open Group. 1017

White Paper Migrating VMs from VMware vSphere to Oracle Private Cloud Appliance 2.3.1 October 2017 Author: Sonit Tayal

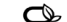

Oracle is committed to developing practices and products that help protect the environment